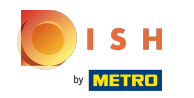

Prvým krokom je prihlásenie do vášho účtu DISH Website . Poznámka: https://website.dish.co

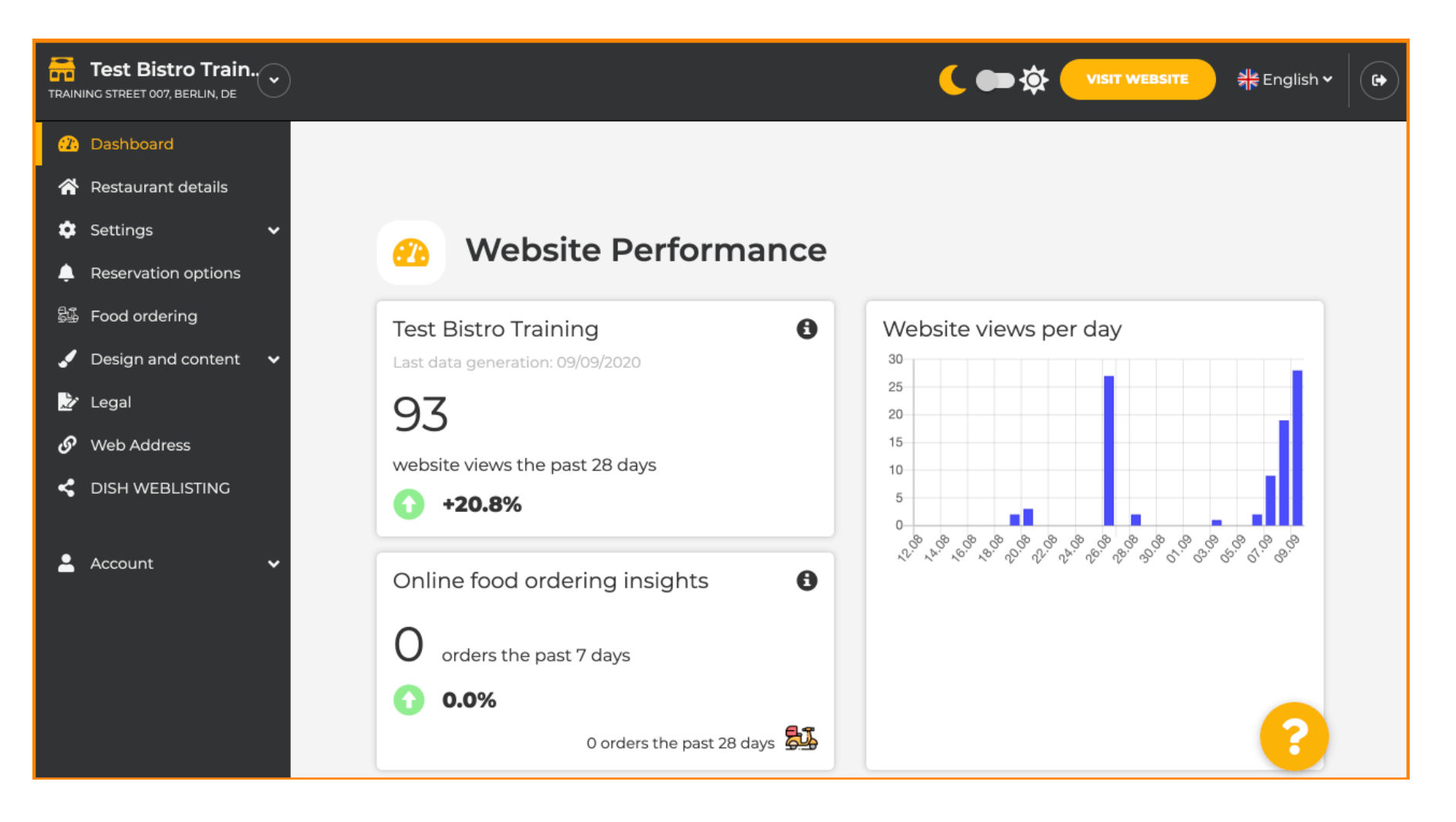

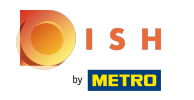

# Po prihlásení kliknite na dizajn a obsah.

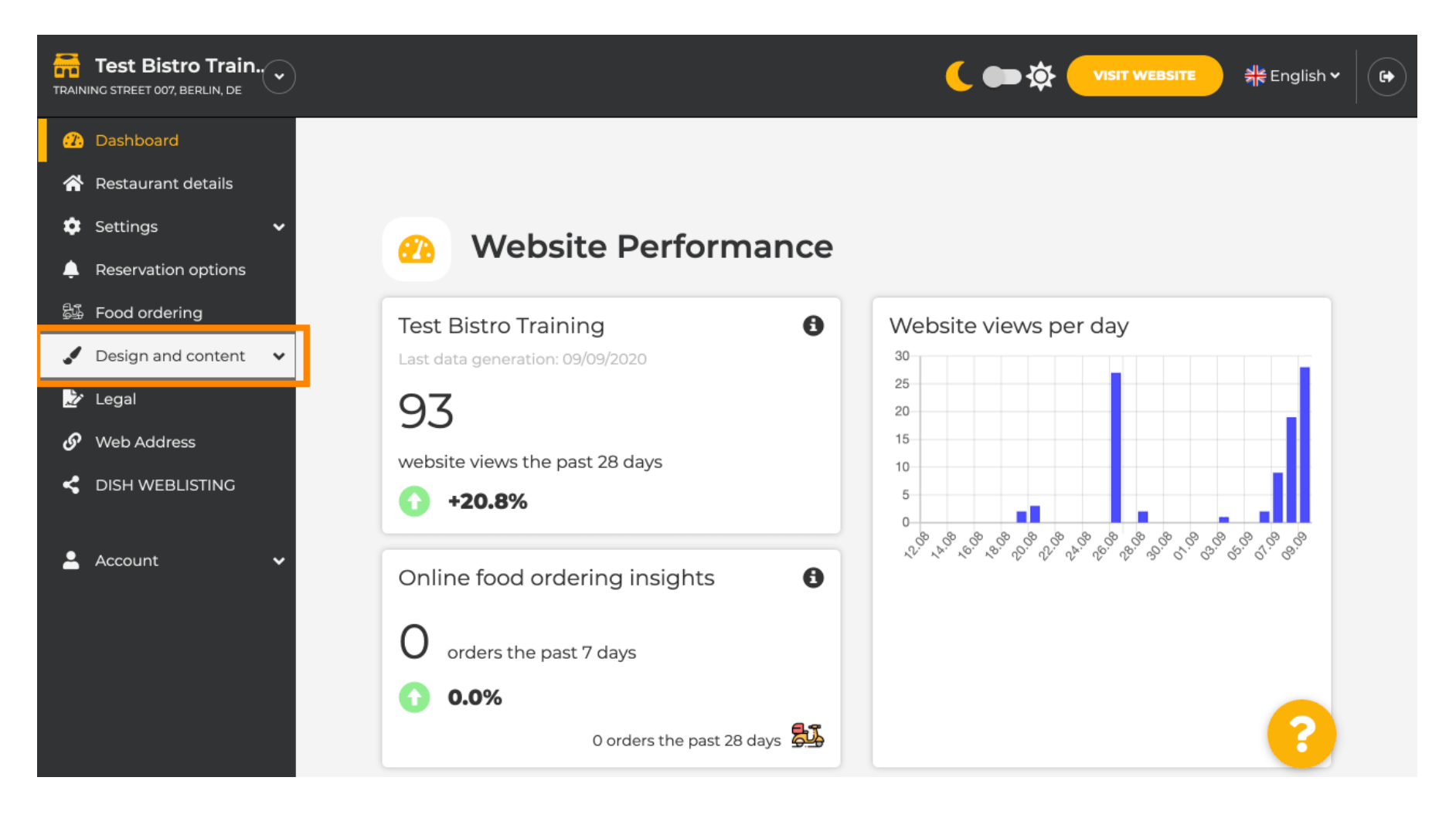

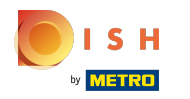

# () A potom kliknite na popis .

| Test Bistro Train                                                                                                    |                                                                                                    | 🕻 ෩ 🏠 VISIT WEBSITE 🕺 👫 English 🗸 🕞 |
|----------------------------------------------------------------------------------------------------|----------------------------------------------------------------------------------------------------|-------------------------------------|
| <ul> <li>Dashboard</li> <li>Restaurant details</li> <li>Settings </li> <li>Reservation options</li> </ul>                                  | Website Performance                                                                                                    |                                     |
| <ul> <li>Food ordering</li> <li>Design and content</li> <li>Design</li> <li>Callery media</li> <li>Description</li> <li>Content</li> </ul> | Test Bistro Training       Image: State State Stat | Website views per day               |
| <ul> <li>Legal</li> <li>Web Address</li> <li>DISH WEBLISTING</li> <li>Account</li> </ul>                                                   | Online food ordering insights       Image: Constant of the past 7 days         Image: Constant of the past 7 days         Image: Constant of the past 7 days         Image: Constant of the past 7 days         Image: Constant of the past 7 days         Image: Constant of the past 7 days         Image: Constant of the past 7 days         Image: Constant of the past 7 days         Image: Constant of the past 7 days         Image: Constant of the past 28 days                                                                                                    | <b>5</b>                            |

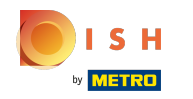

() Teraz ste v sekcii popisu webovej stránky , kde môžete upraviť nastavenia a upraviť popisy.

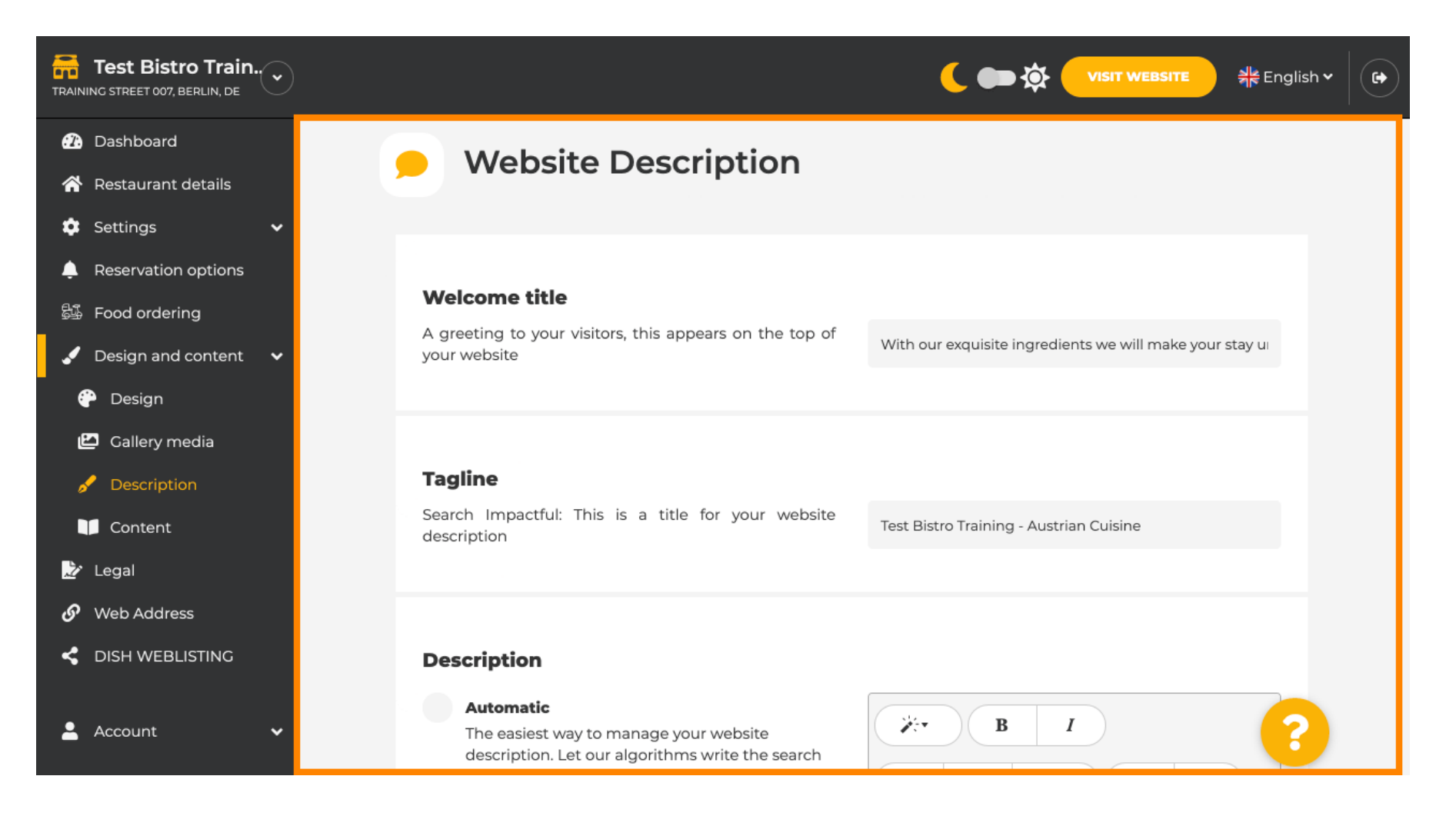

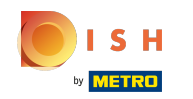

Posuňte zobrazenie nadol do časti s popisom. Tu môžete upraviť svoj hlavný popis vašej prevádzky.

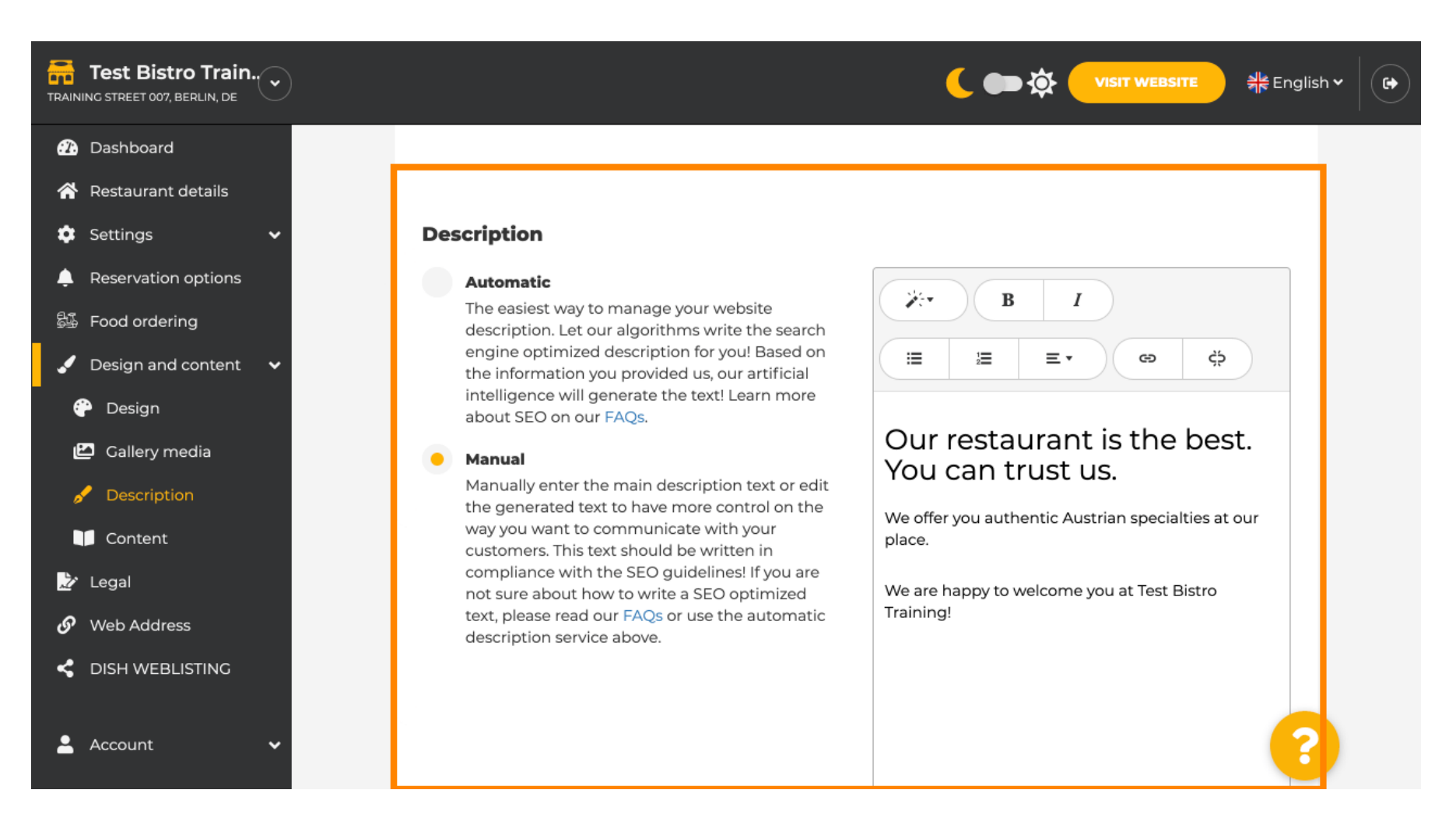

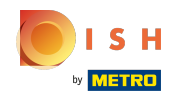

(i)

Ak chcete aktivovať funkciu popisu AI, kliknite na automatický . Poznámka: Automatický popis je funkcia zahrnutá iba v DISH Professional.

| ain           |                                                                                                   | 🕻 ෩ 🏠 VISIT WEBSITE 🦂 岸 English                           |
|---------------|---------------------------------------------------------------------------------------------------|-----------------------------------------------------------|
|               |                                                                                                   |                                                           |
| etails        |                                                                                                   |                                                           |
| ~             | Description                                                                                       |                                                           |
| tion options  | Automatic                                                                                         |                                                           |
| lering        | The easiest way to manage your website<br>description. Let our algorithms write the search        |                                                           |
| and content 🗸 | engine optimized description for you! Based on<br>the information you provided us, our artificial | (≡ <b>≡ ≡ ∞</b> ¢                                         |
| n             | intelligence will generate the text! Learn more<br>about SEO on our FAOs.                         |                                                           |
| ry media      | Manual                                                                                            | Our restaurant is the best.                               |
| iption        | Manually enter the main description text or edit                                                  | You can trust us.                                         |
| ent           | way you want to communicate with your                                                             | We offer you authentic Austrian specialties at our place. |
|               | compliance with the SEO guidelines! If you are                                                    | We are happy to welcome you at Test Ristro                |
| ess           | text, please read our FAQs or use the automatic                                                   | Training!                                                 |
| BLISTING      | description service above.                                                                        |                                                           |
| t 🗸           |                                                                                                   | ?                                                         |

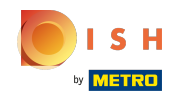

 $(\mathbf{i})$ 

Ak chcete, aby sa nové nastavenie stalo účinným, kliknite na vygenerovať . Tým sa vygeneruje váš individuálny text popisu optimalizovaný pre Google na základe podrobností o vašej prevádzke.

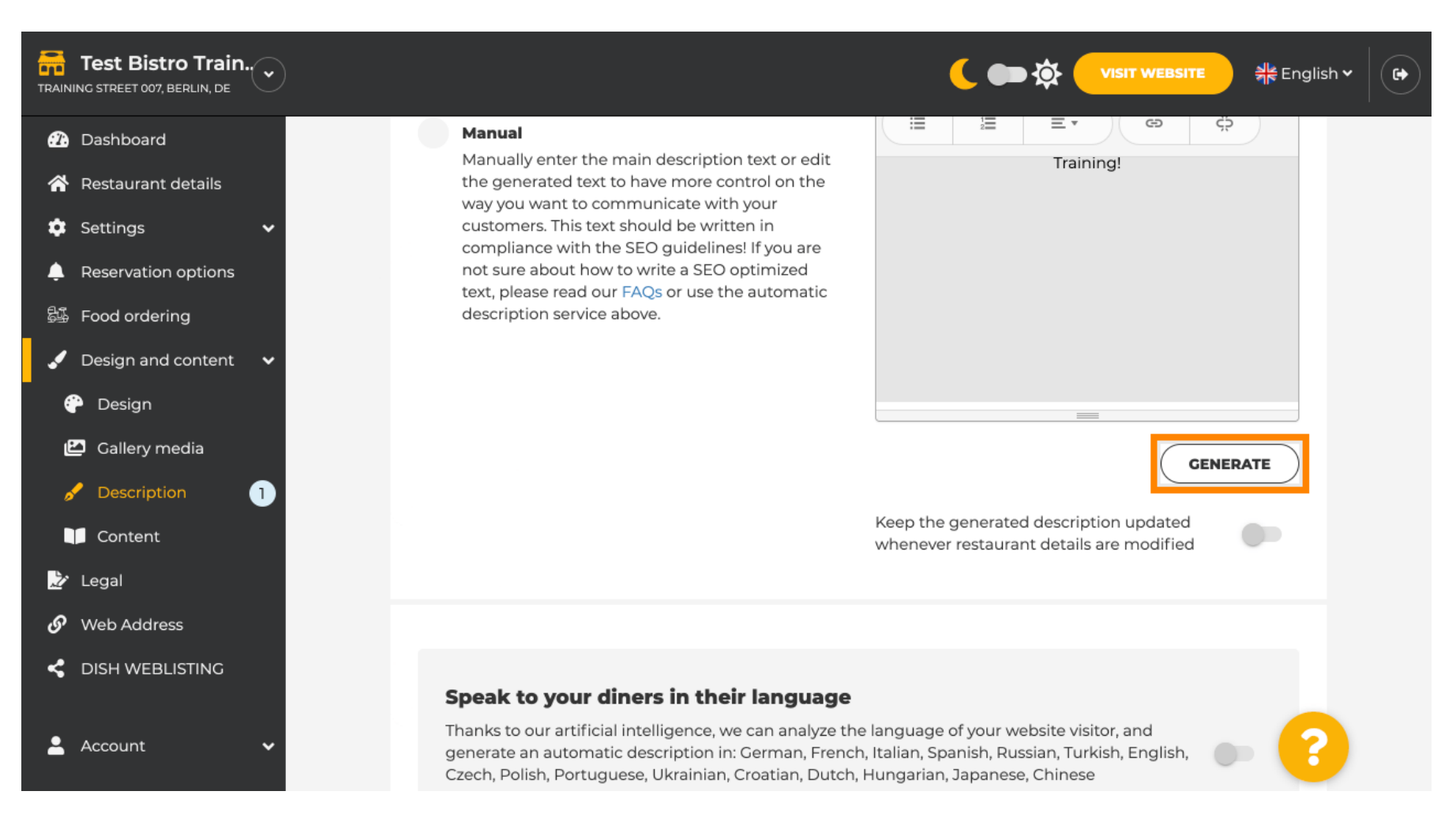

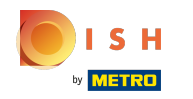

### Váš existujúci popis bude nahradený. Pokračujte kliknutím na ok.

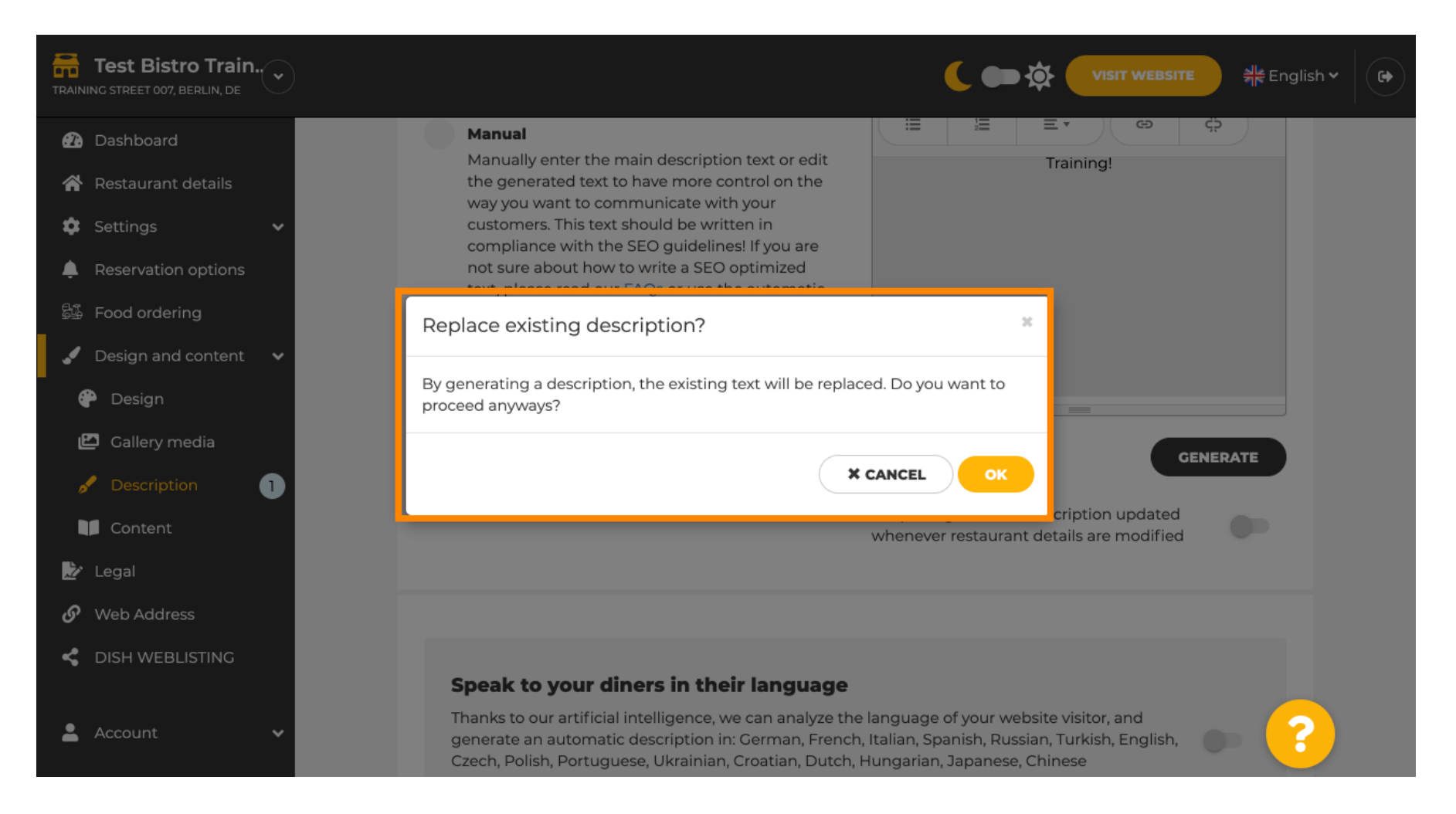

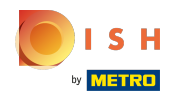

 $(\mathbf{i})$ 

#### Nový vygenerovaný popis sa zobrazí v nastavenom jazyku vášho účtu DISH.

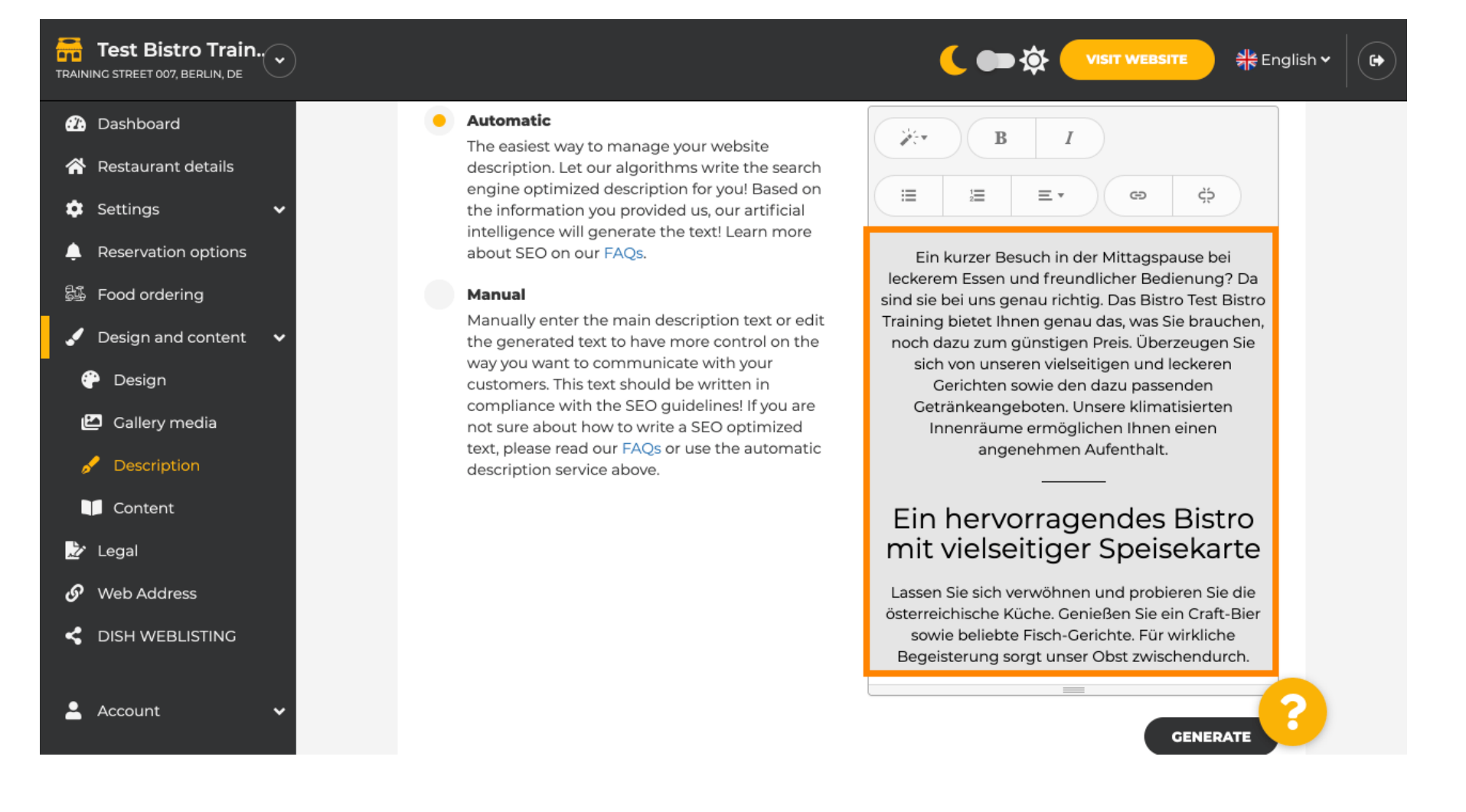

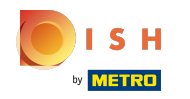

Ak chcete zabezpečiť, aby bol váš popis vždy aktualizovaný podľa meniacich sa podrobností o zariadení, kliknite na prepínač.

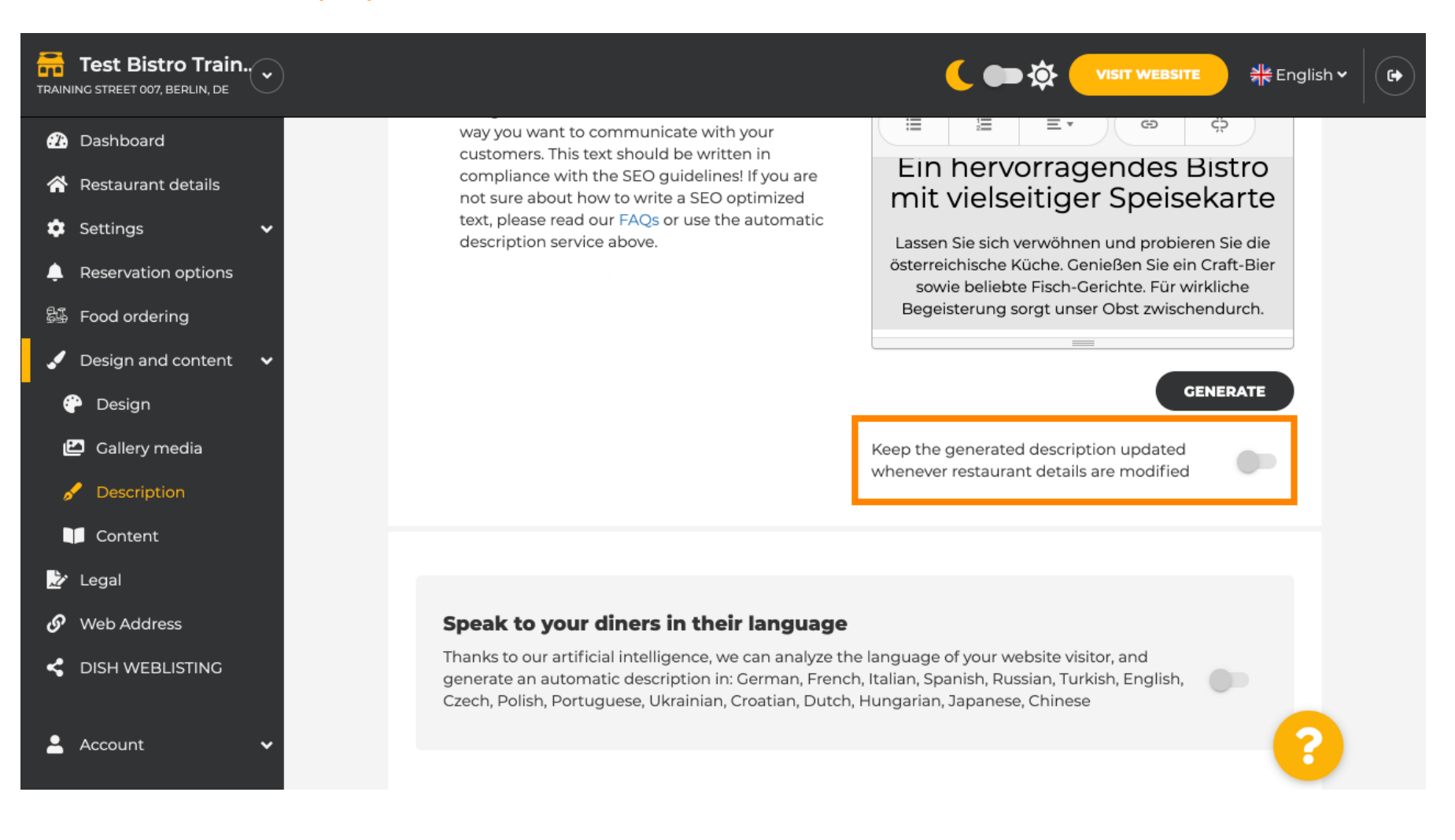

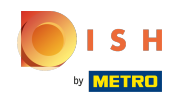

 $(\mathbf{i})$ 

Ak chcete aktivovať, aby sa váš popis zobrazoval v jazyku návštevníka, kliknite na prepínač . Poznámka: Naša AI analyzuje jazyk návštevníka a okamžite ho prispôsobí.

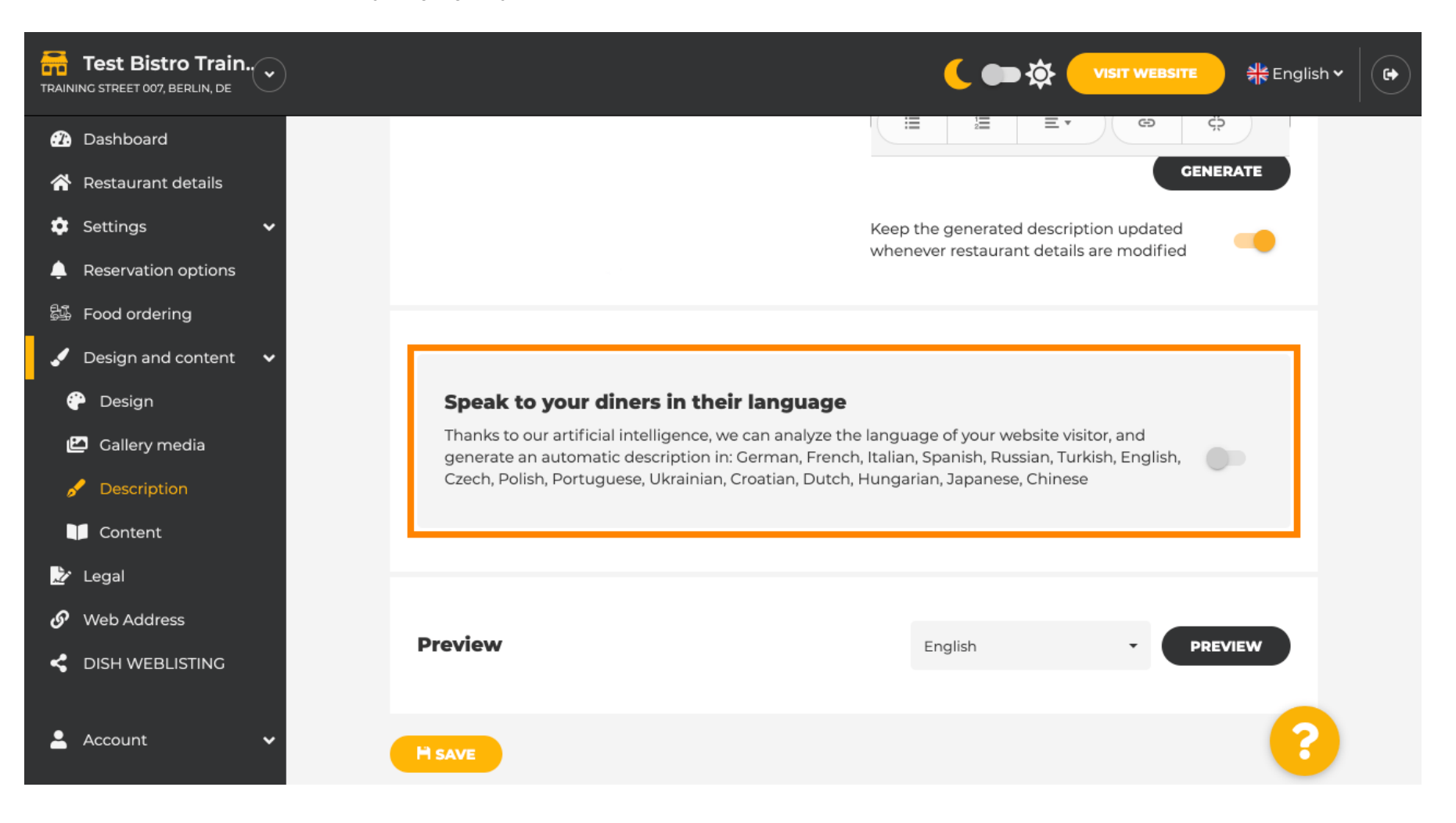

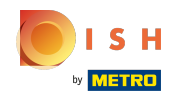

() Uistite sa, že všetky zmeny použijete kliknutím na uložiť .

| Test Bistro Train        |                                                            |                                                                                 |
|--------------------------|------------------------------------------------------------|---------------------------------------------------------------------------------|
| 🕧 Dashboard              |                                                            | Keep the generated description updated whenever restaurant details are modified |
| 秴 Restaurant details     |                                                            |                                                                                 |
| 🗢 Settings 🗸 🗸           |                                                            |                                                                                 |
| Reservation options      |                                                            |                                                                                 |
| 👪 Food ordering          | Speak to your diners in their langua                       | age                                                                             |
| 🖌 Design and content 🛛 🗸 | generate an automatic description in: German, Fr           | French, Italian, Spanish, Russian, Turkish, English,                            |
| 💮 Design                 | Czech, Polish, Polituguese, Okraiman, Croatian, Do         | Jutch, Hunganan, Japanese, Chinese                                              |
| 🖾 Gallery media          |                                                            |                                                                                 |
| 🖋 Description            |                                                            |                                                                                 |
| Content                  | Preview                                                    | English PREVIEW                                                                 |
| 📩 Legal                  |                                                            |                                                                                 |
| 🔗 Web Address            |                                                            |                                                                                 |
| CISH WEBLISTING          | H SAVE                                                     |                                                                                 |
| 💄 Account 🛛 🗸            | Designed by Hospitality Digital GmbH. All rights reserved. | Imprint   FAQ   Terms of Use   Data Privacy   Corrections                       |

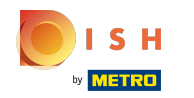

(i) Kliknutím na ukážku zobrazíte účinné zmeny na svojej vlastnej webovej lokalite.

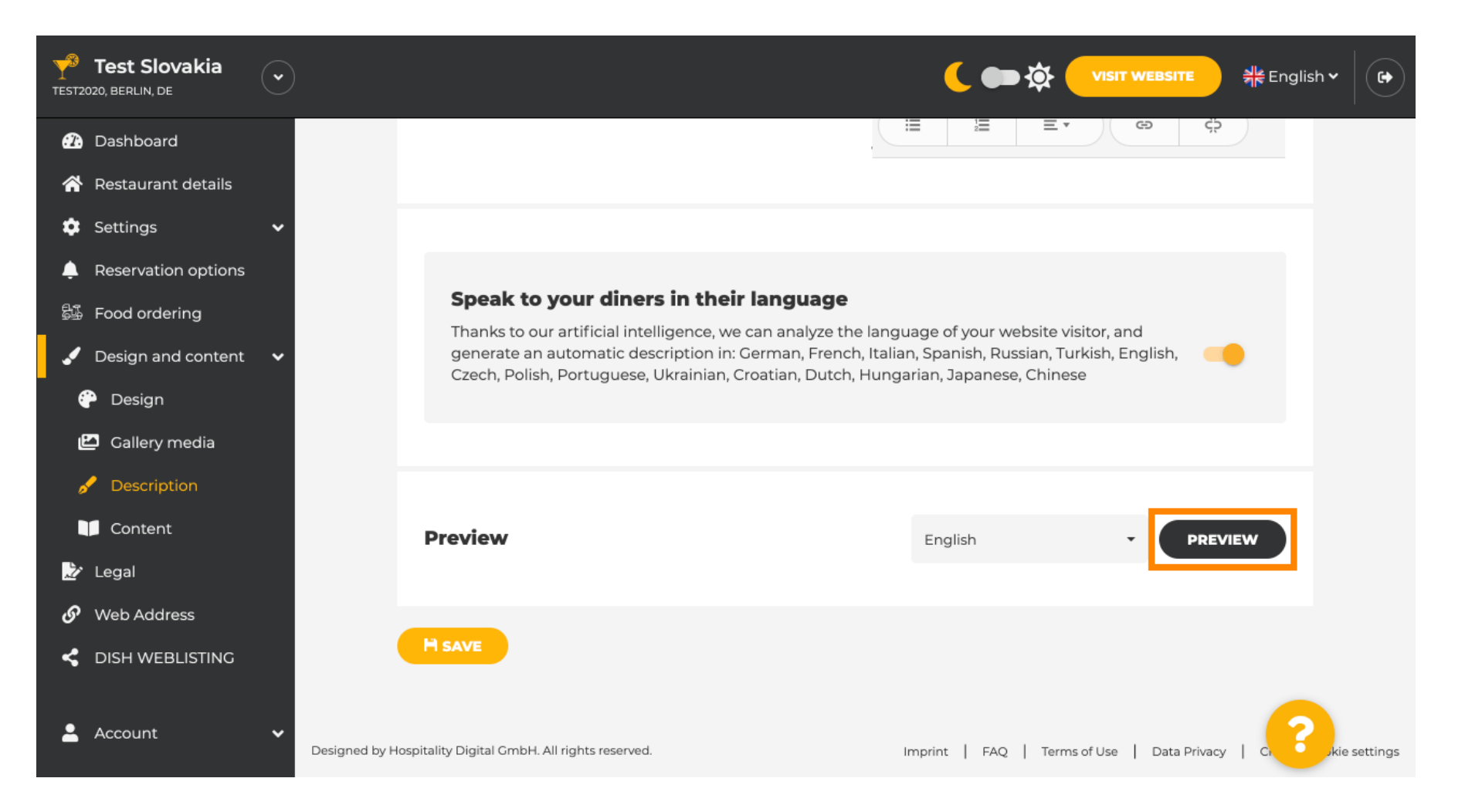

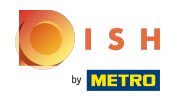

# () Toto je váš nový popis vygenerovaný AI.

| — Bar   Test Establishment   Berlin —                                                                                                    |         |  |
|----------------------------------------------------------------------------------------------------|---------|--|
| We have a great selection of drinks to help you unwind. The good news is you don't have to wait for<br>the weekend to enjoy yourself, because we're also open on weekdays! Cool music, a vibrant<br>atmosphere and great people – start your weekend the right way at our bar, Test Establishment.                                                                             | pr      |  |
| The best bar in town with a variety of drinks                                                                                                    |         |  |
| Enjoy yourself and take your tastebuds on a journey with our French cuisine. To get the most of ou<br>taco dishes, we suggest adding a flavourful cocktail. Our heavenly desserts or our croissants are a<br>great choice any time you're in the mood for a tasty snack. A great variety of dishes without long<br>waiting times – what could be better than our tasty buffet? | ur<br>a |  |
| Come by for a meal to remember                                                                                                    |         |  |
| It is possible to book a table using our special <u>online reservation service</u> . You can come by 5 days week from 11:00 to 14:00, please note that we're closed on Saturdays and Sundays.                                                                                                    | a       |  |
|                                                                                                    | 1       |  |

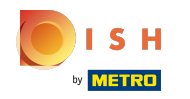

Ak chcete vidieť, ako by vaša webová lokalita vyzerala v inom jazyku, vyberte v rozbaľovacej ponuke iný jazyk a kliknite na ukážku.

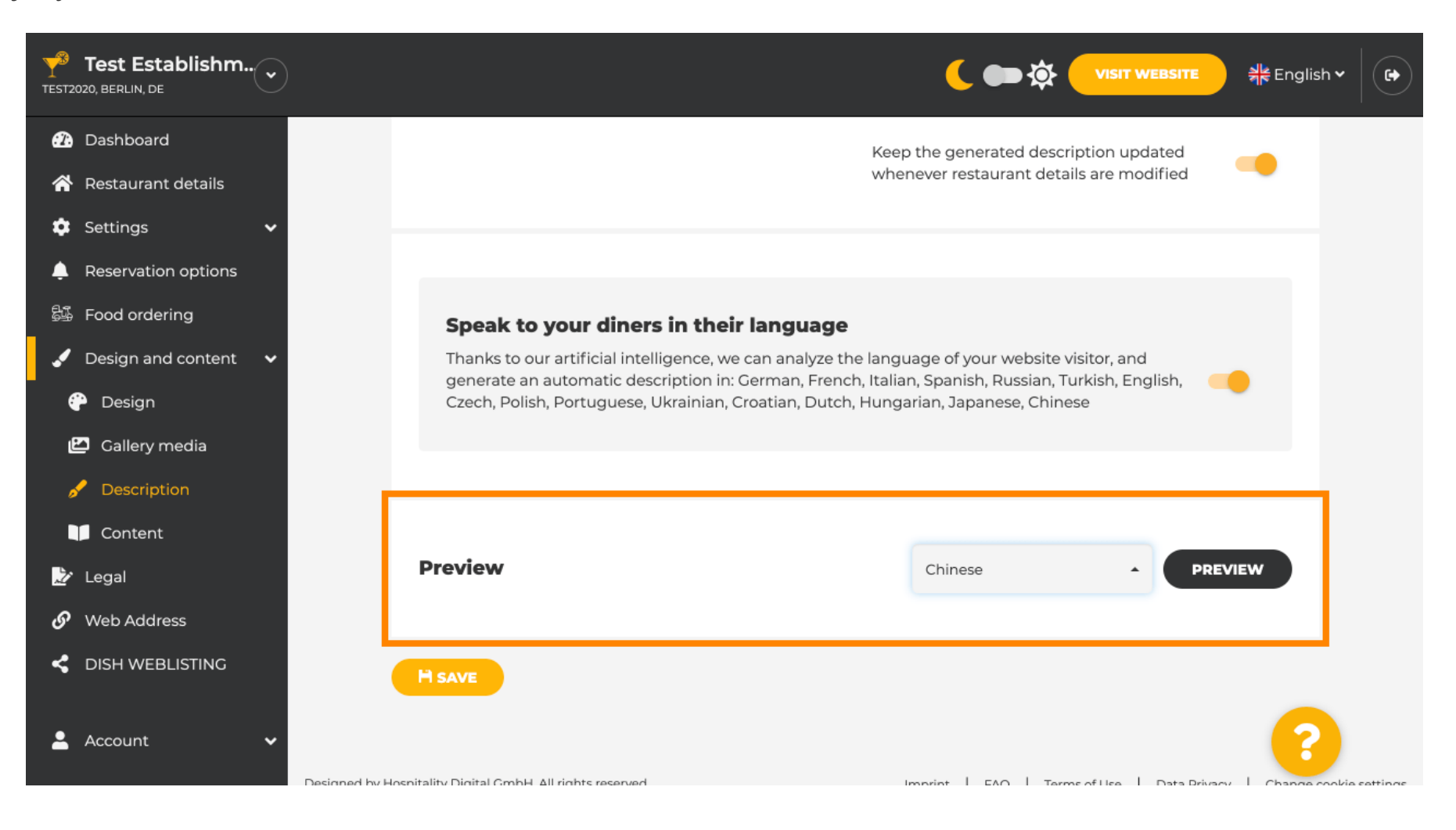

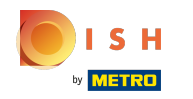

() V tomto prípade zvolíme zobrazenie webovej stránky v čínštine. To je všetko. Skončil si.

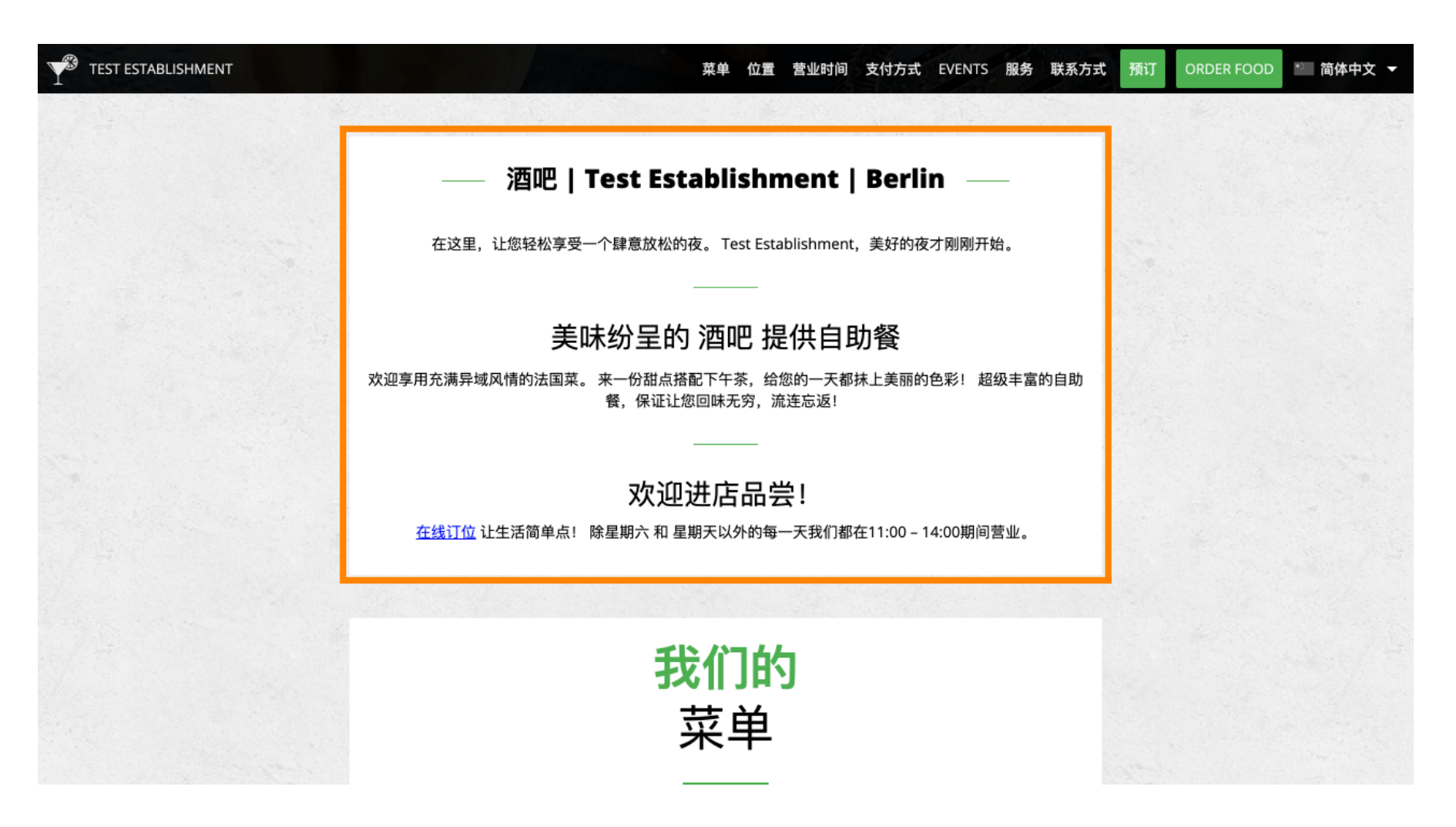

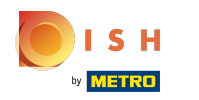

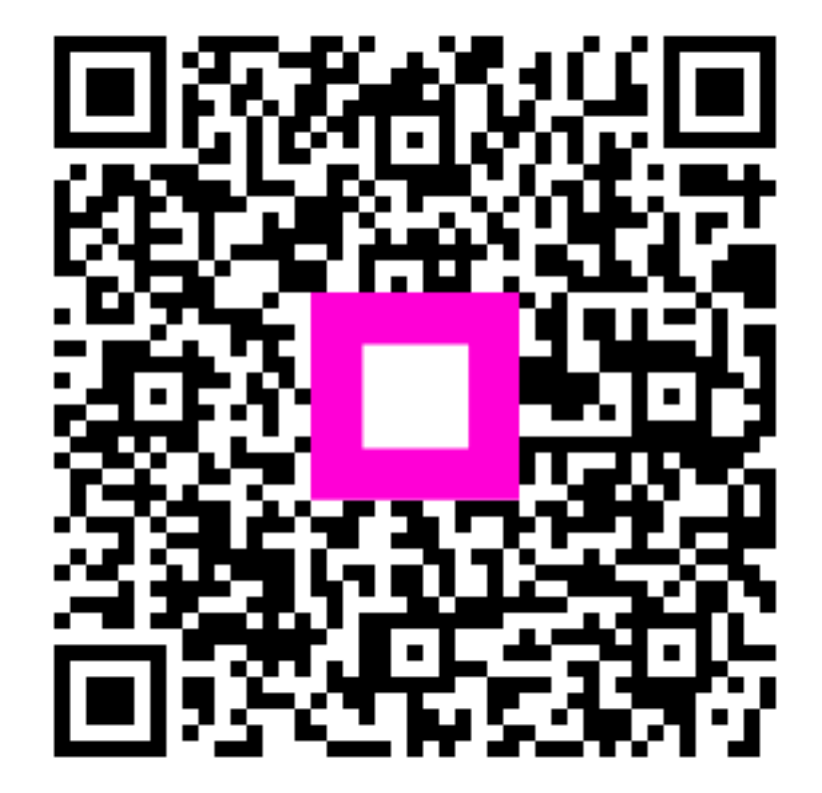

Scan to go to the interactive player